La base SciFinder se trouve dans la liste de nos bases de données.

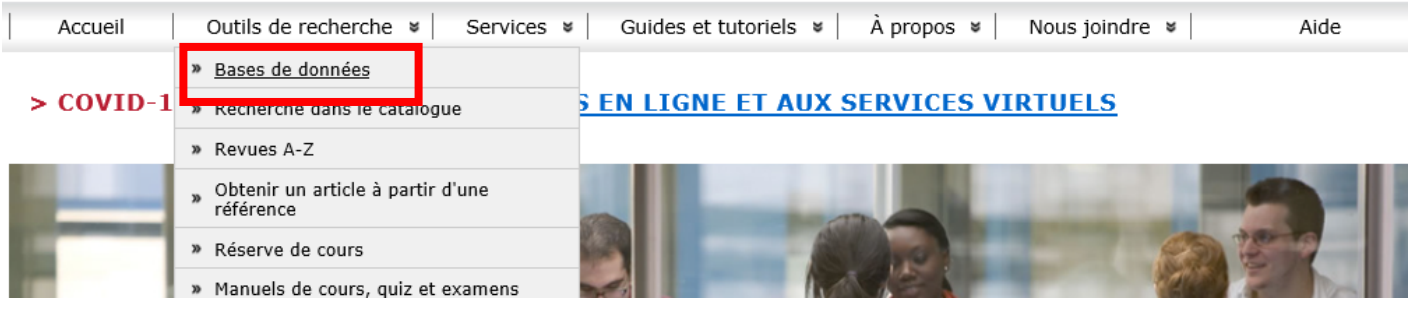

## Vous devez vous créer un compte pour accéder à SciFinder.

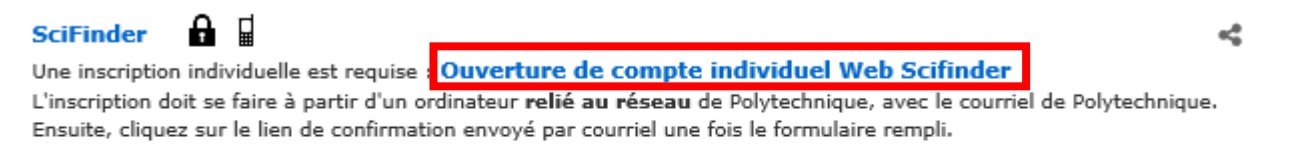

Sujet(s) : Génie biomédical - Génie chimique - Génie de l'environnement - Génie physique - Matériaux - Médecine et biologie Texte intégral : Non

plus...

Entrez dans SciFinder avec votre nom d'utilisateur et mot de passe choisis.

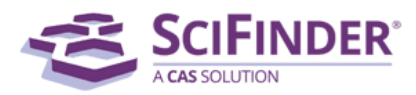

| Sign In  |                                                        |
|----------|--------------------------------------------------------|
| Username |                                                        |
| Password |                                                        |
|          | Keep me signed in<br>(Do not use on a shared computer) |
|          | Sign In                                                |
|          | Forgot Username or Password?                           |

By using SciFinder®, you agree to the License Agreements and Policies

New to SciFinder? Learn more about gaining access to SciFinder. Pour la recherche de revue de littérature dans SciFinder, limitez la recherche à **un ou deux concepts** et n'utilisez qu'un mot-clé ou une expression pour illustrer chacun.

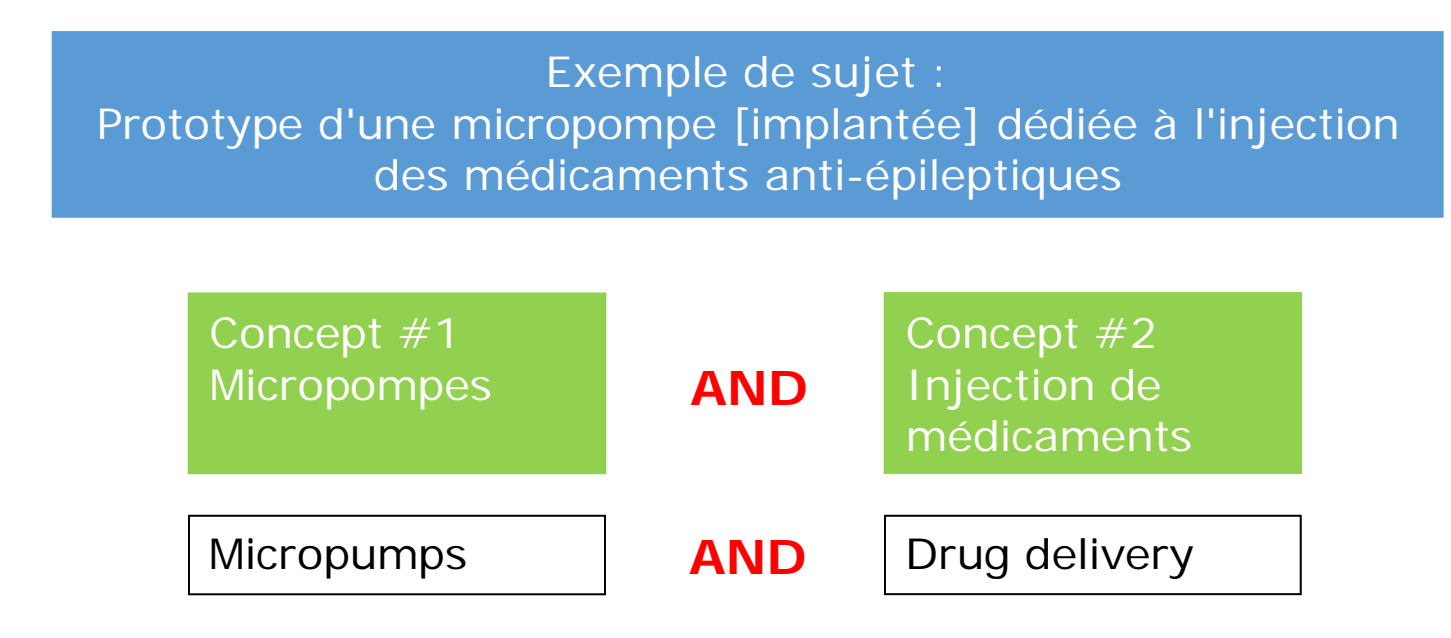

Choisissez le mode de recherche « Advanced Search ».

| SCIFINDER<br>A CAS SOLUTION                                                                                                    |                         |                                                                                         |                                         |  |
|----------------------------------------------------------------------------------------------------|-------------------------|-----------------------------------------------------------------------------------------|-----------------------------------------|--|
| Explore 🔻                                                                                                    | Saved Searches <b>v</b> | SciPlanner                                                                              |                                         |  |
| Explore  Save References Research Topic Author Name Company Name Document Identifier Journal Patent Tags SUBSTANCES Chemical Structure Markush | îer                     | Examples:<br>The effect of antibiotic re<br>Photocyanation of aroma<br>Search<br>Search | PIC PIC PIC PIC PIC PIC PIC PIC PIC PIC |  |
| Molecular Formul<br>Property<br>Substance Identif                                                                                              | a<br>îer                |                                                                                         |                                         |  |
| Reaction Structur                                                                                                    | e                       |                                                                                         |                                         |  |

Reliez les mots-clés par AND. Limitez la recherche aux 10 dernières années. Choisissez Review comme type de document. Sélectionnez les langues désirées.

| micropumps AND<br>Examples:<br>The effect of antibiotic<br>Photocyanation of aro | drug delivery<br>residues on dairy products<br>matic compounds                                                                                       |                                                                                                    |
|----------------------------------------------------------------------------------|----------------------------------------------------------------------------------------------------|----------------------------------------------------------------------------------------------------|
| Search                                                                           | ch 🗌 Always Show                                                                                                    |                                                                                                    |
| Publication Years                                                                | 2010-<br>Examples: 1995, 1995-19                                                                                                    | 99, 1995-, -1995                                                                                                    |
| Document Types                                                                   | <ul> <li>Biography</li> <li>Book</li> <li>Clinical Trial</li> <li>Commentary</li> <li>Conference</li> <li>Dissertation</li> <li>Editorial</li> </ul> | <ul> <li>Historical</li> <li>Journal</li> <li>Letter</li> <li>Patent</li> <li>Preprint</li> <li>Report</li> <li>Review</li> </ul> |
| Languages                                                                        | <ul> <li>Chinese</li> <li>English</li> <li>✓ French</li> <li>German</li> <li>Italian</li> </ul>                                                      | <ul> <li>Japanese</li> <li>Polish</li> <li>Russian</li> <li>Spanish</li> </ul>                                                    |
| Author                                                                           | Last Name *                                                                                                    | First Middle                                                                                                    |
| Company                                                                          | Examples:<br>Minnesota Mining and Ma                                                                                                    | nufacturing                                                                                                    |

#### 34 références de type « Review » combinent les deux concepts. Cochez-les et cliquez sur Get References.

#### Select All Deselect All

1 of 5 Research Topic Candidates Selected

| 5 references were found | containing "micropumps | s AND drug delivery" as entered.      |
|-------------------------|------------------------|---------------------------------------|
|                         |                        | · · · · · · · · · · · · · · · · · · · |

- 34 references were found containing both of the concepts "micropumps" and "drug delivery".
  - 51360 references were found containing either the concept "micropumps" or the concept "drug delivery".
    - 87 references were found containing the concept "micropumps".
    - 51307 references were found containing the concept "drug delivery".

Get References

## Cliquez sur le titre pour évaluer la pertinence de chaque résultat.

| REFERENCES 😧                                                                                 | Substances Reactions Citations                                                                                                    |  |  |
|----------------------------------------------------------------------------------------------|----------------------------------------------------------------------------------------------------|--|--|
| Analyze Refine Categorize                                                                    | Sort by: Accession Number 🗸 🖖                                                                                                    |  |  |
| Analyze by: 😨<br>Author Name 🗸 🗸                                                             | O of 34 References Selected      I. Micropumps and biomedical applications - A review                                                                                                    |  |  |
| Meng Ellis 7                                                                                 | Q Quick View       If Other Sources         By Wang, Yao-Nan; Fu, Lung-Ming         From Microelectronic Engineering (2018), 195, 121-138.   Language: English, Database: CAPLUS                                                                                                    |  |  |
| Sen Ayusman 3                                                                                | <ul> <li>This paper presents a review of the current state-of-the-art in micropumping technol. for biomedical applications. The review for past five years. A comparative study is presented of the various mech. and non-mech. micropumps proposed for biomedical appl range, flow rate, backpressure, and so forth. The basic operating pri</li> <li>Intracochlear drug delivery systems: a novel approach whose time has come</li> <li>Quick View © Other Sources</li> <li>By Peppi, M.; Marie, A.; Belline, C.; Borenstein, J. T.</li> <li>From Expert Opinion on Drug Delivery (2018), 15(4), 319-324.   Language: English, Database: CAPLUS</li> <li>A review discussing intracochlear drug delivery systems, a novel approach to treat hearing loss. It also discusses the design and microfabrication and microfluidics technologies toward platforms suitable for preclin. and clin. use.</li> </ul> |  |  |
| Sheybani Roya   3     Antonini Angelo   2     Barkam Swetha   2     Borenstein Jeffrey T   2 |                                                                                                    |  |  |
| Borkholder David A 2<br>Cobo Angelica 2                                                      | 3. The Magnetohydrodynamic Effect and Its Associated Material Designs for Biomedical Applications: A State-of-the-Art Review<br>Q Quick View If Other Sources<br>By Gregory, Thomas Stanley; Cheng, Rui; Tang, Guoyi; Mao, Leidong; Tse, Zion Tsz Ho<br>From Advanced Functional Materials (2016), 26(22), 3942-3952.   Language: English, Database: CAPLUS                                                                                                    |  |  |
| Duan Wentao 2                                                                                | A review. The presented article discusses recent advances in biomedical applications of classical MHDs (MHD), with a focus on op microparticle sorting for lab-on-a-chip devices to advanced physiol. monitoring techniques. 100 papers in the field of MHDs are revi including material considerations for MHD applications, MHD a                                                                                                    |  |  |
|                                                                                              | 4. MEMS: Enabled Drug Delivery Systems                                                                                                    |  |  |

# Cette revue de littérature semble intéressante. Sa notice indique qu'il s'agit d'une « General Review ».

1. Micropumps and biomedical applications - A review

By: Wang, Yao-Nan; Fu, Lung-Ming

This paper presents a review of the current state-of-the-art in micropumping technol. for biomedical applications. The review focuses particularly on the actuation schemes, flow directing methods and liq. chamber configurations used in the devices proposed over the past five years. A comparative study is presented of the various mech. and non-mech. micropumps proposed for biomedical applications. The performance of the various devices is compared in terms of their actuation voltage, power consumption, operating frequency range, flow rate, backpressure, and so forth. The basic operating principles and advantages of each method are introduced, and their limitations described where appropriate. The review provides a useful source of ref. for selecting micropumping schemes capable of meeting the specific flow rate requirements of different biomedical applications. In general, the review is expected to be of interest to both seasoned researchers and practitioners in the micropumping and biomedical technol. fields and those entering the field for the first time.

#### SOURCE Microelectronic Engineering Volume195 Pages 21-138 Journ I; General Review; Online Computer Eile 2018 CODEN:MIENEF ISSN:0167-9317 DOI:10.1016/j.mee.2018.04.

OUICK LINKS

800

0 Tags, 0 Comments

Pharmaceuticals (Section63-0)

Indexing